## 手机操作流程图解

- 手机操作入口:通过<u>"企业微信"app、"广西财经智慧校园"app</u>或关注<u>"广西财院智慧校园"微信</u> <u>公众号</u>均可进行操作。
- (一) 第一种途径: "企业微信" app

1. 进入"企业微信" app, 点击下方"工作台"。

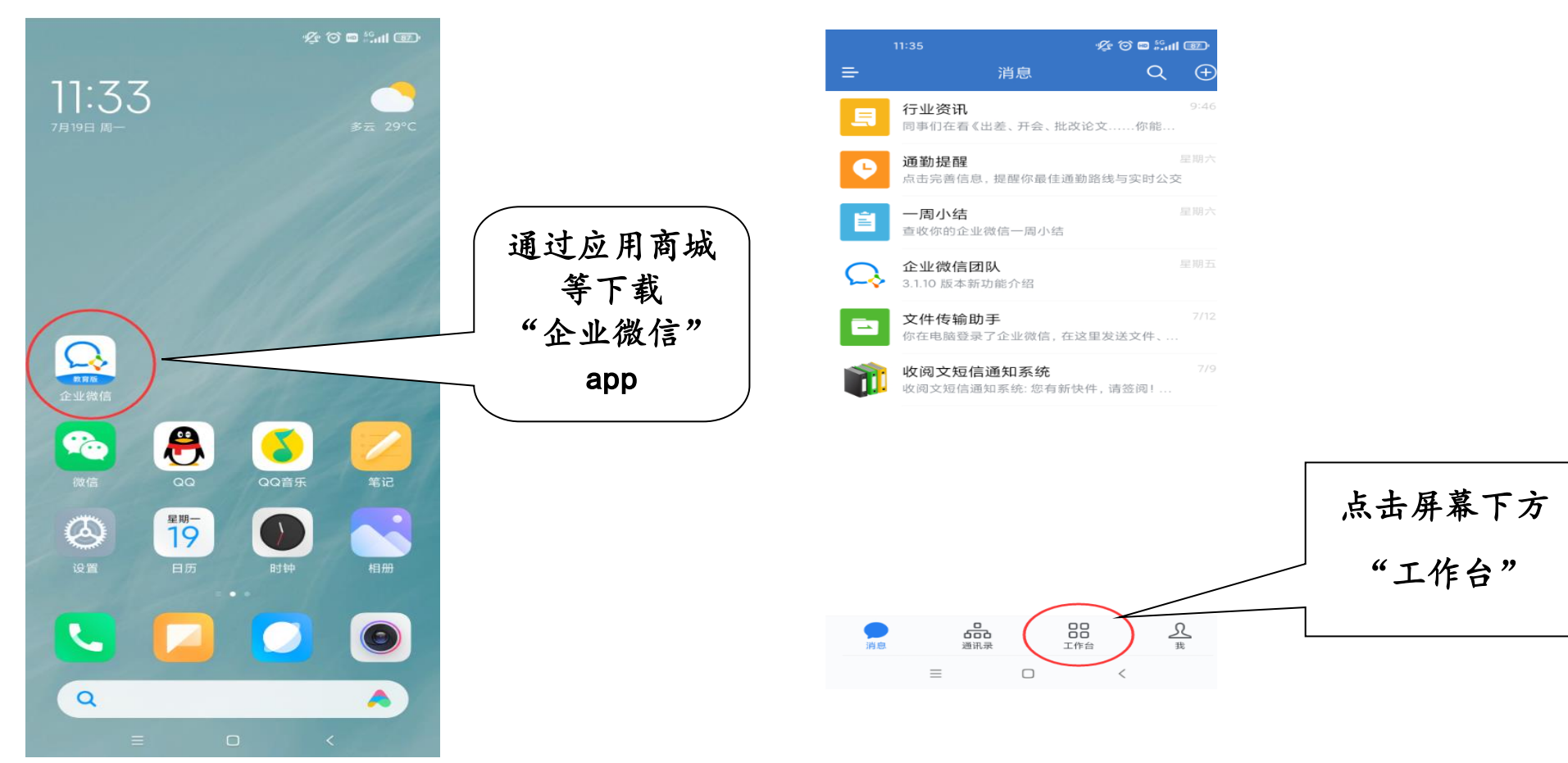

2. 通过工作台,进入"综合办事大厅"。

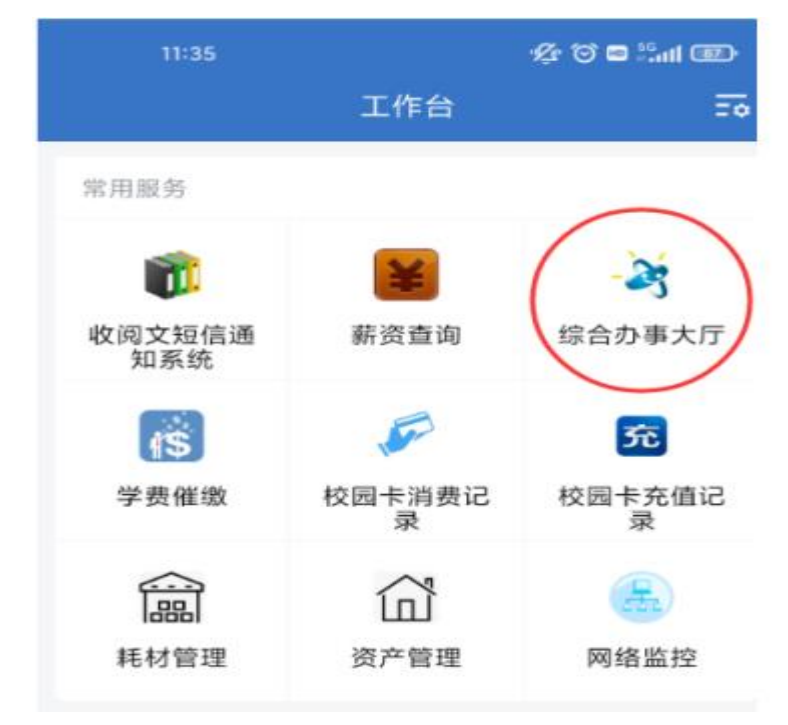

## 3. 选择"办事大厅"。

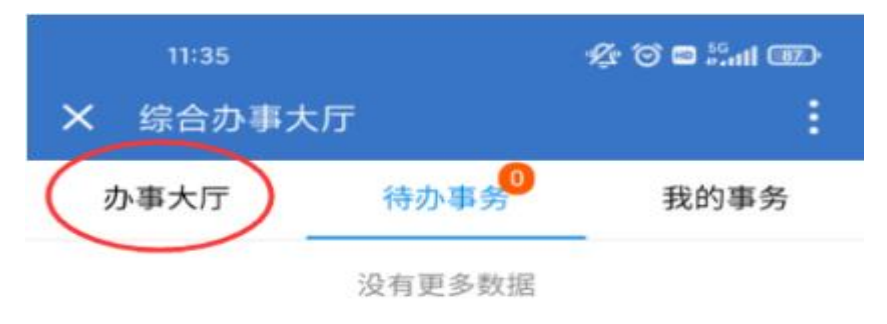

4.根据实际情况,选择进入"中层领导干部请
假、销假审批"或"中层领导干部参加脱产学习审
批"、"中层领导干部参加在职学习审批"、"登
记备案国家工作人员因私出国(境)审批"。

| × | 综合办事大                  | ·厅         | :       |
|---|------------------------|------------|---------|
| 3 | 办事大厅                   | 待办事务       | 我的事务    |
|   | Q 搜                    | 索名称/关键字/机构 | 勾名称     |
| 6 | 中层领导干部                 | 请假、销假单     | >       |
| 0 | 中层领导干部:<br>党委组织部       | 参加脱产学习审批   | >       |
|   | 中层领导干部:<br>党委组织部       | 参加在职学习审批   | >       |
| • | 登记备案国家:<br>审批<br>党委组织部 | 工作人员因私出国(  | 境)<br>> |

5. 点击"创建",并"确定"。(以"中层领导干部请假、销假审批"系统操作为例,其他审批操作相

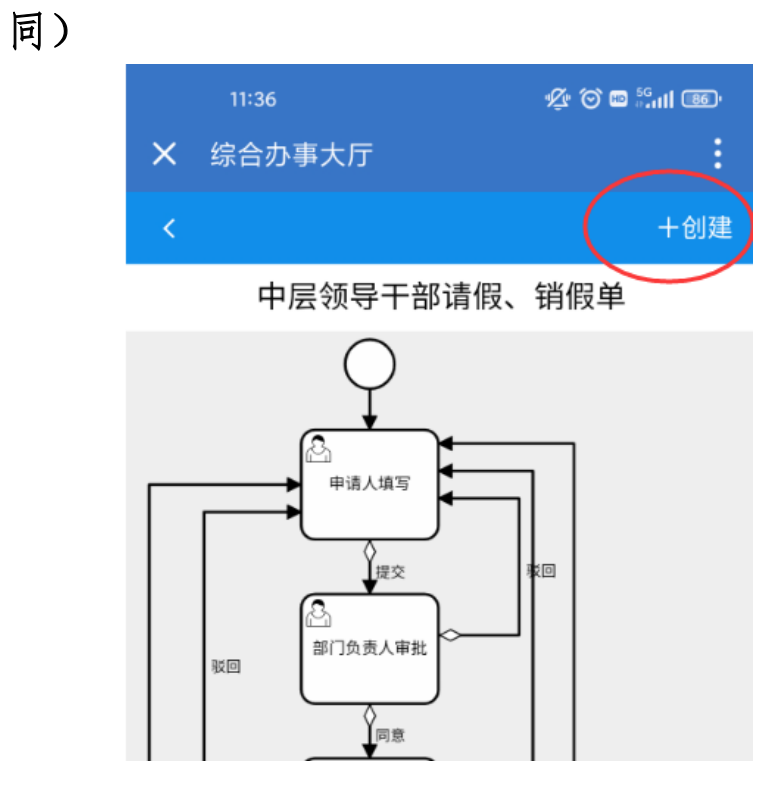

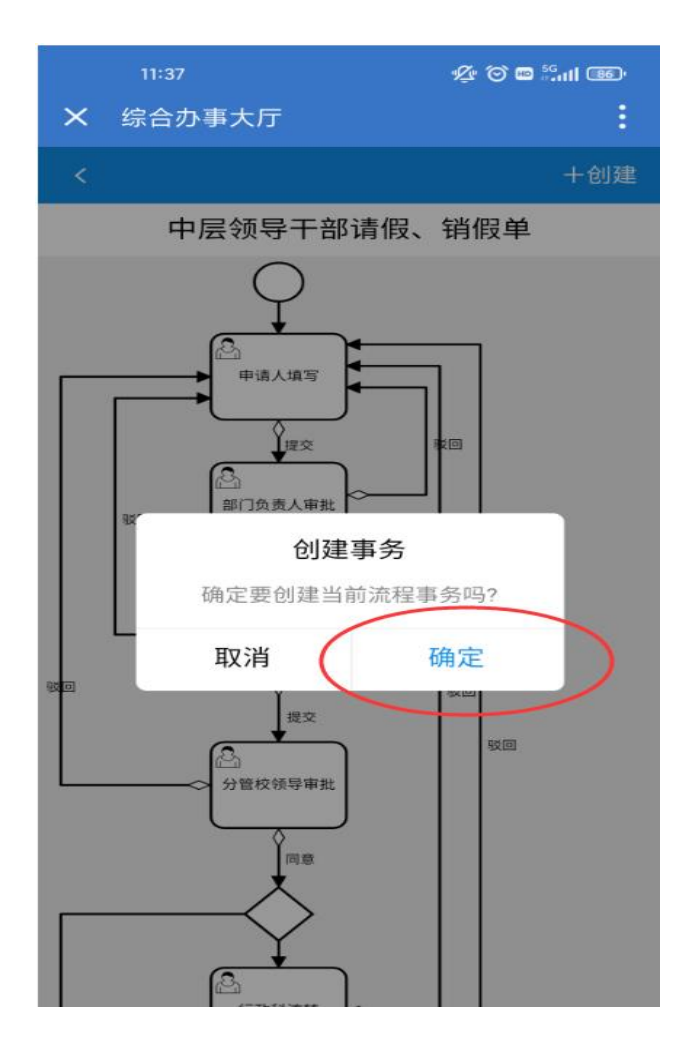

6. 依次填写相关信息,根据需要上传相应附件, 完成填写后"保存"并"发送"。(注意:表单中 每一项均为必填必选项)

| <sup>11:37</sup><br><b>X</b> 综合办事大厅 |     |      | Ý⊈ © ¤ ∷nii œ |         |  |
|-------------------------------------|-----|------|---------------|---------|--|
| <                                   | 中层领 | 寻干部请 | 假、销           |         |  |
| 处理单                                 | 附件  | 流程   | 历史            | 批注      |  |
| 填写时间                                | :   |      | 2021-         | 07-19 > |  |
| 部门(单<br>位)                          |     |      |               |         |  |
| 姓名                                  |     |      |               |         |  |
| 电话                                  |     |      |               |         |  |
| 本人现任                                | 职级  |      | ì             | 青选择 >   |  |
| 事由                                  |     |      | ì             | 青选择 >   |  |
| 具体说明                                |     |      |               |         |  |
| 是否告知]<br>领导                         | 联系校 |      | Ĭ             | 青选择 >   |  |
| 去往时间                                |     |      | ŭ             | 青选择 >   |  |
| 返回时间                                |     |      | ì             | 青选择 >   |  |
|                                     | 保存  |      | 发送            |         |  |

## 7. 依次选择:路径方向、组织机构、用户角色、目标用户,最后选择"提交",完成请假。

| X          | 综合办事大    | 厅    |      |            | :      |
|------------|----------|------|------|------------|--------|
|            | 中层       | 领导干  | 部请假、 | 销          |        |
| 处理单        | 附件       | 流    | 程    | 历史         | 批注     |
| 填写时        | j间:      |      |      | 2021-0     | 7-19 > |
| 部门<br>位)   | (单    党委 | 组织部  |      |            |        |
| \$         |          | 发    | 送    |            | ×      |
| E B        | 络径:      | 提交=  | >部门负 | 责人审批       | >      |
| <b>2</b> 内 | 几构:      |      |      | 请选择        | >      |
| 角          | 角色:      |      |      | 请选择        | >      |
| 月          | 月户:      |      |      | 请选择        | >      |
|            | 批注信息(    | 驳回/退 | 回时留言 | <b>i</b> ) |        |
| ž          |          |      |      |            | -      |
| ì          | 取消       |      |      | 提交         |        |
|            | 保存       |      |      | 发送         |        |

## (二) 第二种途径:"广西财经智慧校园"app

1. 进入"广西财经智慧校园"" app, 在首页点击"应用中心"。

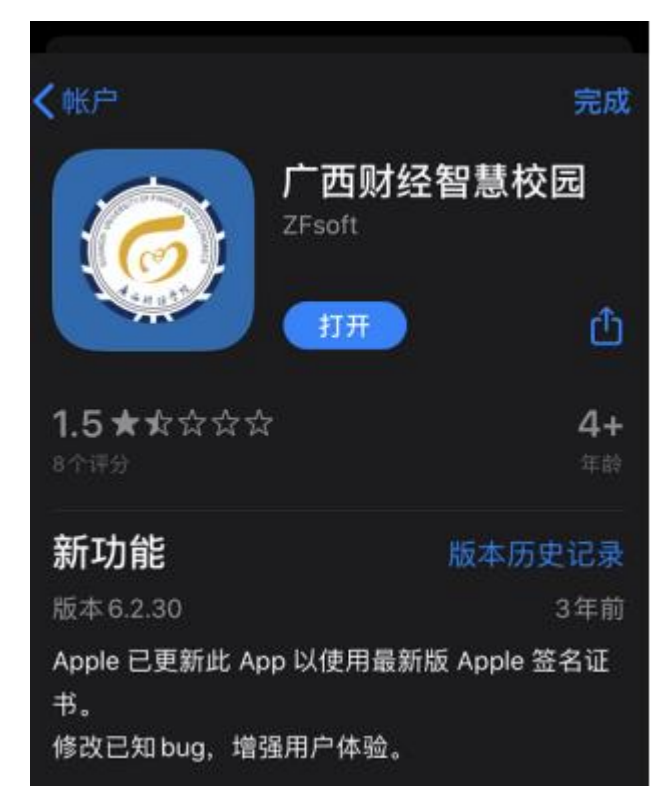

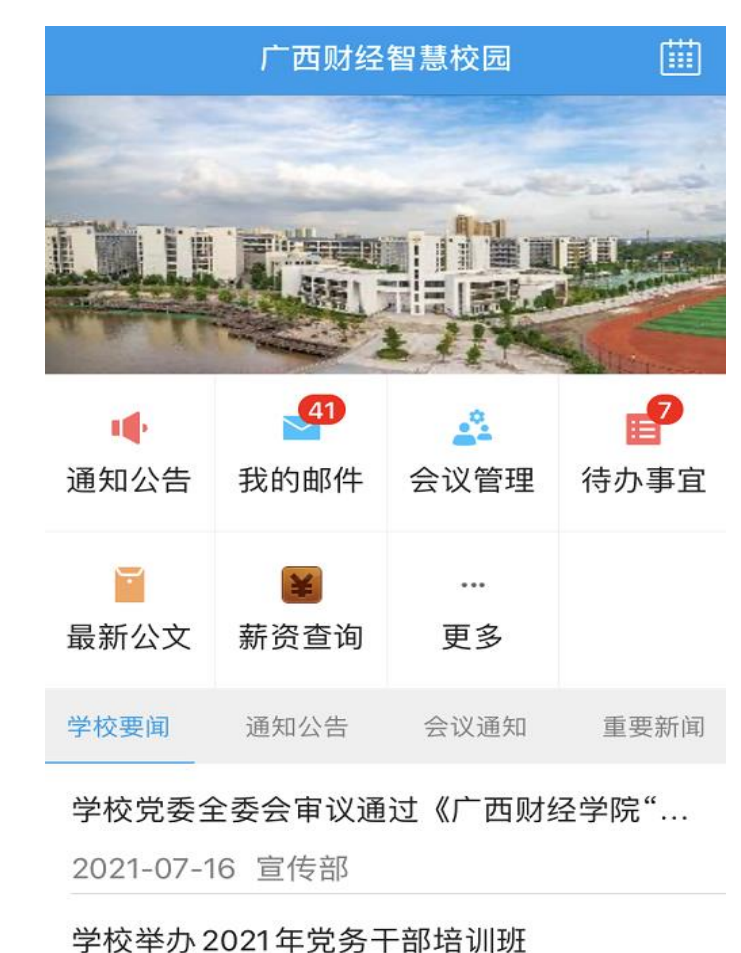

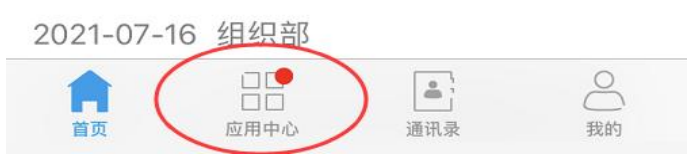

2. 通过应用中心,进入"综合办事大厅"。

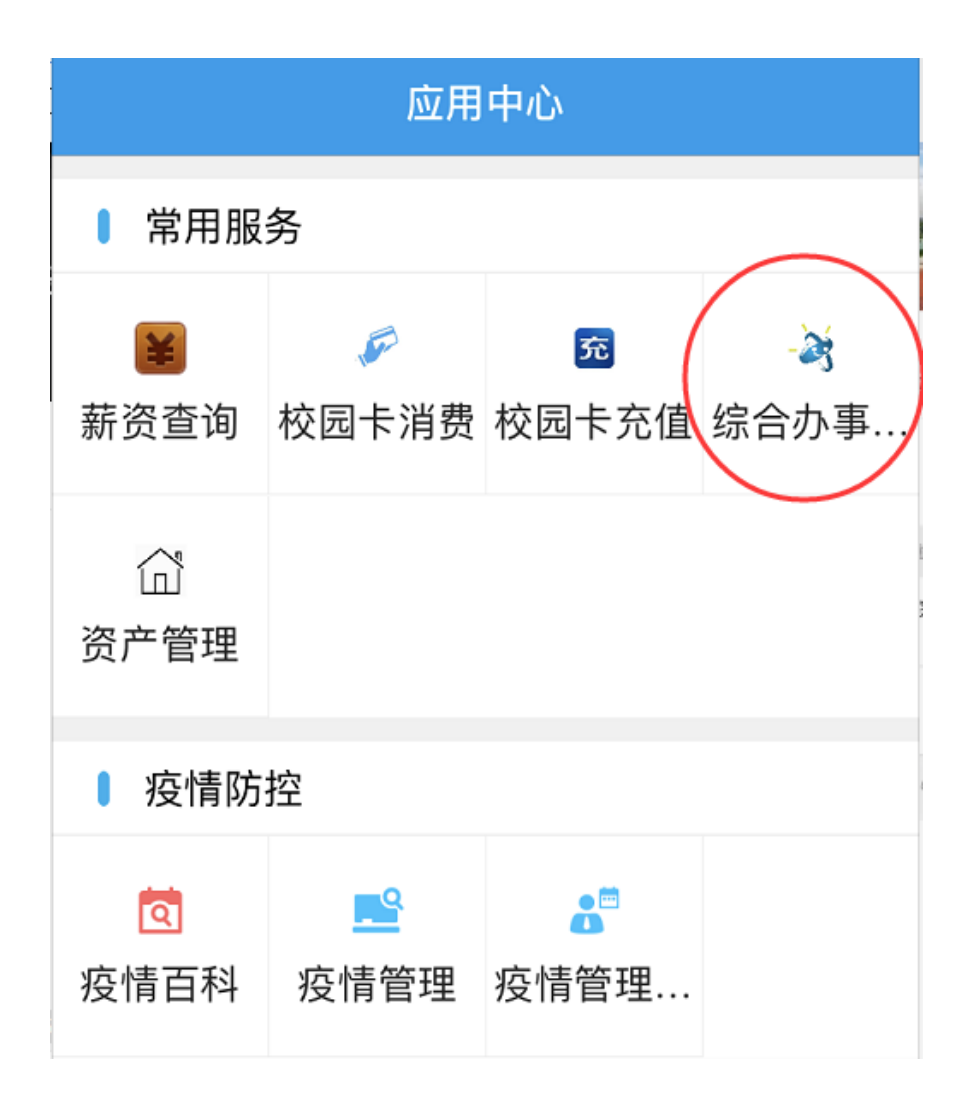

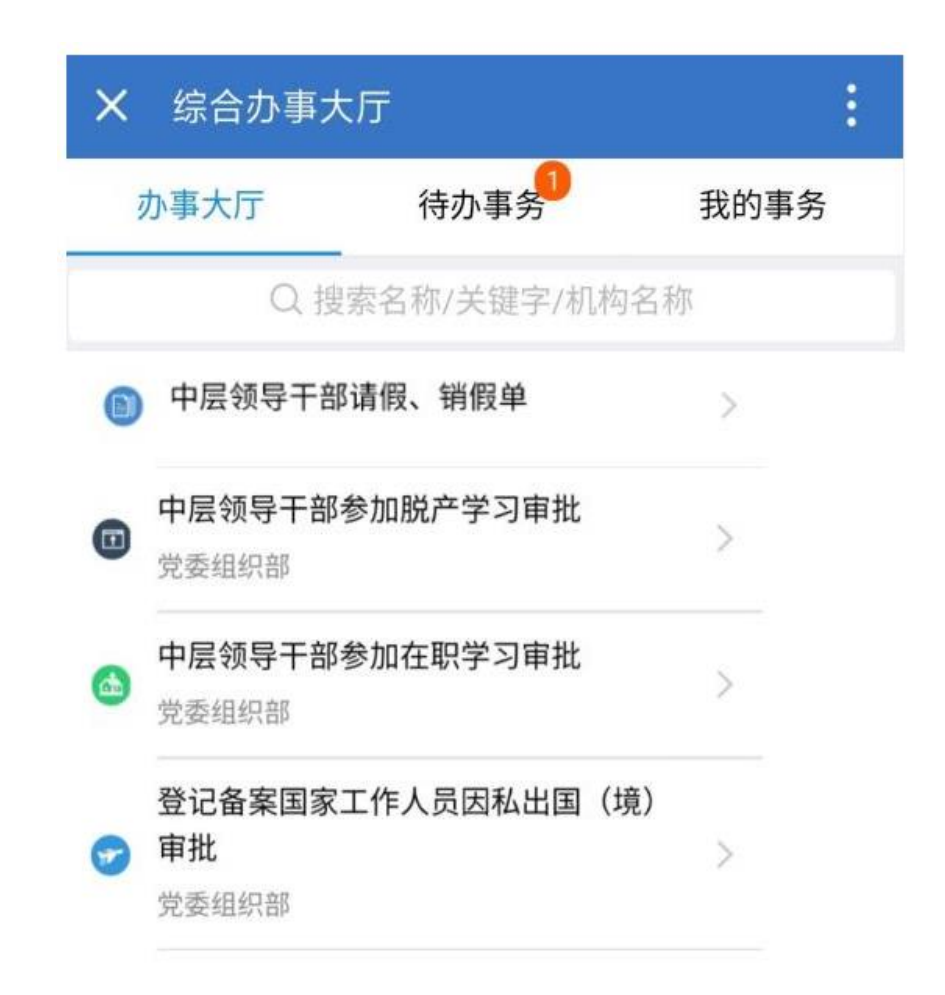

<u>(三)第三种途径:关注"广西财院智慧校园"</u> <u>微信公众号</u>

1. 通过微信搜索公众号"广西财院智慧校园", 点击关注。

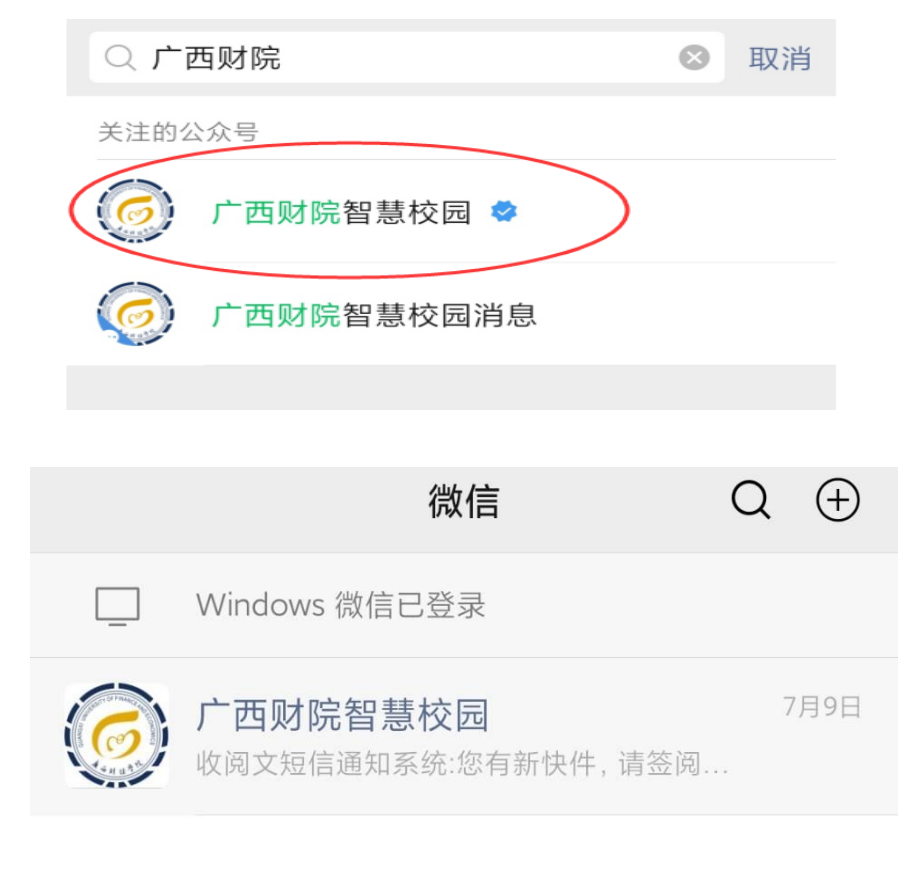

 进入"广西财院智慧校园"微信公众号,点击进入"综合办事大厅"。((此后的操作流程与第一、 第二种途径相同,此处不赘述)

| <           | 广西财院智慧校园 | Q | + |  |
|-------------|----------|---|---|--|
| 20          |          |   |   |  |
| Ø           | 疫情管理     |   |   |  |
|             | 耗材管理     |   |   |  |
| $\bigcirc$  | 我的资产     |   |   |  |
| ¥           | 薪资查询     |   |   |  |
| <b>f</b> \$ | 财务审批系统   |   |   |  |
| -23         | 综合办事大厅   |   |   |  |
| ¥           | 财务审批流程   |   |   |  |
| Æ           | 网络监控     |   |   |  |
|             | 资产管理     |   |   |  |